## Inheritance, Aggregation, Composition, and Redefinition of Exchanges

The Operational Exchanges and Resource Interactions can be inherited, aggregated, or composed. You can redefine the inherited flows.

You can see the inherited, aggregated, and composed exchanges in:

- Operational Exchange Manager
- Resource Interaction Manager
- Role-based tables OV-3, NOV-3, SV-6, NSV-6, SvcV-6, L3, and P3.

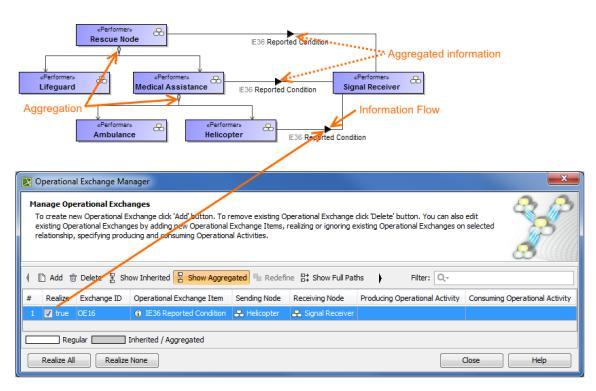

## **Case Study**

Let's say, we have performers *SearchNode* and *PlaceOfSafety* related with the Operational Exchange *Wa mingOrder*. The performer *Aircraft* specifies performer *SearchNode*. Then we draw an association between *Aircraft* and *PlaceOfSafety*. In this case, the drawn association inherits the Operational Exchange information that can be realized or not and also can be redefined.

Let's realize the Operational Exchange. We can do this in two ways:

- By clicking The association's smart manipulator toolbar.
- By selecting the check box in the Realize column in the Operational Exchange Manager dialog.

| Perfor     Search     Search     Airce     Airce     Perfor     Helico     Derro     Manag     To cre     Opera     specifi | ational Eving pro | Es Wa       | Insger<br>anger<br>Es Wanning Geter<br>Es Wanning Geter<br>P<br>P<br>P<br>P<br>P<br>P<br>P<br>P<br>P<br>P<br>P<br>P<br>P | emove existing Op<br>e Items, reaking o | erational Exchange clu | sk Delete button. You can also ed<br>erational Exchanges on selected n | te existing                    |
|----------------------------------------------------------------------------------------------------|-------------------|-------------|----------------------------------------------------------------------------------------------------|-----------------------------------------|------------------------|------------------------------------------------------------------------|--------------------------------|
| 🗅 Add                                                                                                    | 1 Dek             | ete 🖁 Show  | Inherited 🛛 Show Aggregate                                                                                               | d 🖫 Redefne 🛔                           | \$ Show Full Paths     | < Activities Filter: Q                                                 |                                |
| # Re                                                                                                    | alize I           | Exchange ID | Operational Exchange Item                                                                                                | Sending Node                            | Receiving Node         | Producing Operational Activity                                         | Consuming Operational Activity |
| 1                                                                                                    | false C           | Æ1          | IE6 Warning Order                                                                                                    | 용 Search Node                           | 😞 Place Of Safety      | 🔗 Send Warning Order                                                   | 🔗 Process Warning Order        |
| 2                                                                                                    | false C           | E15         | ① IE6 Warning Order                                                                                                    | \rm Bearch Node                         | 名 Place Of Safety      |                                                                        |                                |
| 3 📑                                                                                                    | false C           | 0E16        | ③ IE6 Warning Order                                                                                                    | 용 Aircraft                              | 名 Place Of Safety      |                                                                        |                                |
|                                                                                                    | Regul             | lar 📃       | Inherited / Aggregated                                                                                                   |                                         |                        |                                                                        |                                |
| Real                                                                                                    | ize Al            | Realize     | None                                                                                                    |                                         |                        |                                                                        | Close Help                     |

To hide inherited exchanges in dialogs
 1. Click Options > Project.
 2. In the Project Options dialog, select General > UPDM.
 2. Options of UPDM laft from an Optional Section Flores on Optional Section Flores on Optional Section Flores on Optional Section Flores on Optional Section Flores on Optional Section Flores on Optional Section Flores on Optional Section Flores on Optional Section Flores on Optional Section Flores on Optional Section Flores on Optional Section Flores on Optional Section Section Flores on Optional Section Section Flores on Optional Section Section Flores on Optional Section Section Flores on Optional Section Section Flores on Optional Section Section Se

3. Set the Respect UPDM Information Flows on Generalization property value to false

1

• Note, that the exchange is not created for the drawn association, it is only realized. The realization of the exchange will be removed from the association when Generalization or Exchange is removed.

All the inherited exchanges can also be seen in the role-based tables. The inherited exchange rows are displayed in gray. You can use the Inherited Operational Exchange or Resource Interaction option to see the inherited exchanges.

To see the inherited exchanges

•

1. From the active table's toolbar, select Show Rows and then click Inherited Operational Exchange or Resource Interaction button.

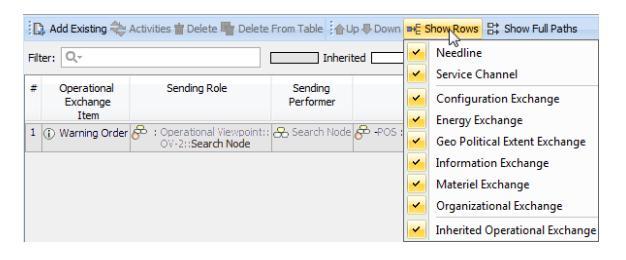

When we have the inherited Operational Exchange, we can redefine it. This means, that the inherited Operational Exchange will be copied together with the information such as Actual Measurements, Conveyed Items, Documentation. The new Operational Exchange will be created in the model.

| Hel                      | eformers<br>icopter<br>operations<br>inage Op                                     | al Exchange M                                                          | EB Warning Order<br>Resu                                                                                                    | uit                                            | perational Exchange                                                                                                    | cick 'Delete' button. You can                                                                        | also edit existing                                                                                             |
|--------------------------|-----------------------------------------------------------------------------------|------------------------------------------------------------------------|----------------------------------------------------------------------------------------------------|------------------------------------------------|----------------------------------------------------------------------------------------------------|----------------------------------------------------------------------------------------------------|----------------------------------------------------------------------------------------------------|
| T<br>C<br>R              | o create n<br>Iperational<br>pecifying p                                          | Exchanges by a<br>roducing and co                                      | dding new Operational Exchar<br>nsuming Operational Activities                                                                                                    | ge Items, realizing                            | or ignoring existing C<br>efine selected                                                                                 | Iperational Exchanges on sel                                                                         | ected relationship,                                                                                            |
| T<br>C<br>P              | o create n<br>Iperational<br>pecifying p                                          | Exchanges by a<br>roducing and co<br>elete Show                        | Inherited Show Aggregat                                                                                                    | rge Items, realizing<br>Red<br>ted Pa Redefine | or ignoring existing C<br>efine selected<br>B: Show Full Paths                                                           | row                                                                                                  | ected relationship,                                                                                            |
| т<br>с<br>я<br>10 /<br>я | o create n<br>Iperational<br>pecifying p<br>Add                                   | Exchanges by a<br>roducing and co<br>elete R Show<br>Exchange ID       | Inherited Show Aggregal Operational Exchange                                                                                                    | ted (Pb Redefine)<br>Sending Node              | or ignoring existing C<br>efine selected<br>B: Show Full Paths<br>Receiving Node                                         | Portational Exchanges on sel                                                                         | ected relationship,                                                                                            |
|                          | o create n<br>Iperational<br>pecifying p<br>Add                                   | Exchanges by a<br>roducing and co<br>elete Show<br>Exchange ID<br>0E17 | Inherited Exchange Item<br>Inherited E Show Aggregat<br>Operational Exchange Item<br>(i) IE6 Warning Order                                                                                                    | Red<br>Red<br>ted the Redefine<br>Sending Node | or ignoring existing C<br>efine selected<br>E: Show Full Paths<br>Receiving Node<br>& Place Of Safety                    | Perational Exchanges on sel                                                                          | Aty Consuming Operational Activity Redefined                                                                   |
| т<br>с<br>я<br>1<br>2    | o create n<br>Iperational<br>pecifying p<br>Add   D<br>Realize<br>C true<br>false | elete Show<br>Exchange ID<br>Exchange ID<br>OE 17<br>OE 1              | Constructional Construction Construction Co | ed Pb Redefine<br>Sending Node<br>& Helcopter  | or ignoring existing C<br>efine selected<br>## Show Full Paths<br>Receiving Node<br>& Place Of Safety<br>Place Of Safety | perational Exchanges on sel TOW C Activities Filter: Producing Operational Acti C Send Warning Order | Re-<br>Redefined Strikty<br>Process Warning Operational Activity<br>Redefined Strikty<br>Process Warning Offer |

## To redefine the Operational Exchange

1. In the Operational Exchange Manager dialog, select the inherited Operational Exchange and click the Redefine button. The new Operational Exchange is created.

All the information that comes from the inherited exchange when redefining it can be modified (i) in the model.

## **Related elements**

- Concept Role
- Node
- Performer
- System Resource
- ٠ Operational Exchange
- ٠ Resource Interaction